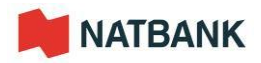

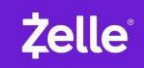

## Step by Step to enroll with Zelle

1. Select Bill Payment

| MATBANK          | HOME                  | ACCOUNTS | TRANSFER | BILL PAYMENT |
|------------------|-----------------------|----------|----------|--------------|
| HOME<br>Accounts | <br>(d) Edit Accounts | 🔒 Print  | 1        | /            |
| 37               | \$<br>Recent w        |          |          |              |

2. Click on "Enroll" and accept all the conditions.

| NATBANK                                                                                                    | HOME | ACCOUNTS | TRANSFER | BILL PAYMENT |
|----------------------------------------------------------------------------------------------------|------|----------|----------|--------------|
| BILL PAYMENT<br>Citle Event in well in bill pay. If you do not want to event in bill pay at (his time, citle Declare, |      |          |          |              |

3. You must accept the "Terms of Service" by checking the box and click continue.

| BILL PAYMENT              |                                                                                                    |                                                                                                    |                                                                                   |
|---------------------------|----------------------------------------------------------------------------------------------------|----------------------------------------------------------------------------------------------------|-----------------------------------------------------------------------------------|
| Sign In: Terms of Service |                                                                                                    |                                                                                                    |                                                                                   |
| Legal Agreements          | Terms of Service                                                                                                    | ns of Service                                                                                                    | Print                                                                             |
|                           | IMPORTANT: To procee                                                                                                    | d, you must read the following agreement, check "I Accept," and click Continue                                                                                                    |                                                                                   |
|                           | TERMS OF SE                                                                                                    | ERVICE                                                                                                    | ^                                                                                 |
|                           | GENERAL TERM                                                                                                    | S FOR EACH SERVICE                                                                                                    |                                                                                   |
|                           | <ol> <li>Introduction. This<br/>"us") in connection with<br/>(each, a "Service") offi-<br/>for Each Service (refer<br/>Service you are using<br/>offered</li> </ol>                                                                                                    | Terms of Service document (Perimenher "Agreement") is a contract between you and Nationek NA. Amenanther<br>heads service that is described in the noti of this Agreement that degrees to service you use from us, as generative<br>erred through our certime barring at a or mobile applications (the "Site"). The Agreement constits of these Gen<br>errol to a "Gavert Terms"), and cast a tay of Terms that follows after the General Terms that exploses the two<br>from us. This Agreement applies to your use of the Service and the portion of the Site through which the Ser-                                                                                                    | er "we" or<br>Ecable<br>ecal Terms<br>ecific<br>rice is                           |
|                           | <ol> <li>Service Providers.<br/>Ine Service to you on a<br/>to you, we are the sole<br/>any third party to the e<br/>delegate to Service Pr<br/>will be third party bene<br/>will be third party bene<br/>will be third party bene<br/>will be third party bene<br/>will be third party bene<br/>will be third party bene<br/>will be third party bene<br/>will be third party bene<br/>will be third party bene<br/>will be third party bene<br/>will be third party bene<br/>will be third party bene<br/>will be third party bene<br/>to you on a<br/>to you on a<br/>to you on<br/>to you on<br/>to you on<br/>to you o</li></ol> | We are othering you be Service Brough ene or more Service Providers that we have excepted to reader so<br>to table if However, we have an expected on the service service of the service service of an exception of the service service of the service service of the service service of the service service of the service service servi | te or all of<br>the Service<br>to you and<br>nent to<br>Providers V<br>us Service |
|                           | Ø I Accept                                                                                                    | I have reviewed and agree to the Terms of Service, which apply to:<br>• Bit Pay<br>• Zolle                                                                                                    |                                                                                   |
| -                         |                                                                                                    |                                                                                                    | Cancel Sian In                                                                    |

4. You must accept the 'Privacy Policy' by checking the box and click continue.

| Sign In: Privacy Policy |                                                                                                    |                                                                                                    |                                 |
|-------------------------|----------------------------------------------------------------------------------------------------|----------------------------------------------------------------------------------------------------|---------------------------------|
| Legal Agreements        | Privacy Policy                                                                                                    |                                                                                                    | Print                           |
|                         | About updates to the P                                                                                                    | inacy Policy                                                                                                    |                                 |
|                         | IMPORTANT: To proc                                                                                                    | eed, you must read the following agreement, check "I Accent " and circk Continue.                                                                                                    |                                 |
|                         | PRIVACY POLI                                                                                                    | CY (for Bill Presentment, Bill Payment, and Zelle® Personal                                                                                                    |                                 |
|                         | Payments Servi                                                                                                    | ces)                                                                                                    | ^                               |
|                         | Last updated June 9                                                                                                    | 212                                                                                                    |                                 |
|                         | Bill Presentment<br>the types of "Per<br>collect in connec<br>disclosures that<br>information is re-                        | 4th 2 24869 Personal Payments Services (the "Services") offered Intrough our online baseling site (the "Stell"), and decade Intrough on uncertainty and the "Stell", and decade Intrough on Uncertainty and the service prevailant with the Services, and how we use, share and pratect that Personal Information "Inter disclosures supplement you have widely decaded introvide the provided in constraints" and the other service prevailant with the Service and the Services and the provided in constraints with our Stell service and provided in constraints with our Stell service and the Services and the Services and the provided in constraints with our Stell service and the Service and the Service and the Services and the Services and the                | scribe<br>ders)<br>the<br>this  |
|                         | <ol> <li>Eligibility. The s<br/>legally binding or<br/>restrictions and<br/>Site. We do not<br/>do not submit su</li> </ol> | Site and flits Smrkers are elisted only to individual residents of the lunited States and its permitted territories who can<br>be interest, where applicable law, which all initiary the terreporting the Site and Services are not obtained for mance. Other<br>deploys fragments for control Services may apply as described in the Terres and Constitution or older disclosures<br>incompany data for Services to not contic terry Fragment Information from or blood ladicable and/or 15 pars of applicable<br>of Services to and contact applicable present present p | form<br>on the<br>Please<br>ion |
|                         | I Accept                                                                                                    | I have reviewed and agree to the PRIVACY POLICY (for BII Presentment, BII Payment, and Zetia $\Phi$ . Personal Payments Services).                                                                                                    |                                 |
|                         | ,                                                                                                    |                                                                                                    |                                 |

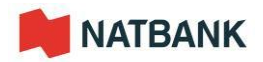

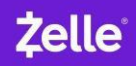

5. Click on "What else can I do?"

| NAIBANK        |                                                            |                 |                                      | HOME                                 | ACCOUNTS                        | TRANSFER | BILL PAYMEN |
|----------------|------------------------------------------------------------|-----------------|--------------------------------------|--------------------------------------|---------------------------------|----------|-------------|
| ILL PAYMENT EN | ROLLMENT                                                   |                 |                                      |                                      |                                 |          |             |
|                | Take care of                                               | fyour           | bills in 3                           | EAS4                                 | STEPS!                          |          |             |
|                | 1 Pick a bill<br>you want<br>to pay.                       | 2               | Enter the<br>info from<br>your bill. | 3                                    | Choose<br>how much<br>and when. |          |             |
|                | Search Our Network<br>Enter the name of any company or per | son in the U.S. | ٩.                                   | a compeny can'i<br>ai a check for yo | be paid electronically, wa      | ,        |             |
|                | Utilities                                                  |                 |                                      |                                      |                                 |          |             |
|                | Phone                                                      |                 |                                      |                                      |                                 |          |             |
|                | Insurance                                                  |                 |                                      |                                      |                                 |          |             |
|                | Credit Cards                                               |                 |                                      |                                      |                                 |          |             |
|                | More Bill                                                  |                 |                                      |                                      | What size can I                 | 5,28     |             |

6. Click "Send Money with Zelle"

| NAIDANK                                                     |                                                                 | HOME     | ACCOUNTS | TRANSFER | BILL PAYMENT |
|-------------------------------------------------------------|-----------------------------------------------------------------|----------|----------|----------|--------------|
| BILL PAYMENT ENROLLMENT                                     |                                                                 |          |          |          |              |
| Payment Center Activity Send Money with Zelle' Accounts Pro | file Help Center                                                |          |          |          |              |
| Here's                                                      | what you can do in B                                            | ill Pay. |          |          |              |
| Pay your bills in 3<br>easy steps.                          | Send money to<br>friends and family.                            |          |          |          |              |
| Pick a bill you want to pay.                                |                                                                 |          |          |          |              |
| your ba                                                     |                                                                 |          |          |          |              |
| Choose how much and what                                    |                                                                 |          |          |          |              |
| Pay any company or person with<br>a U.S. address.           | Send money to anyone with an<br>email address or mobile number. |          |          |          |              |

7. Click on "Get started"

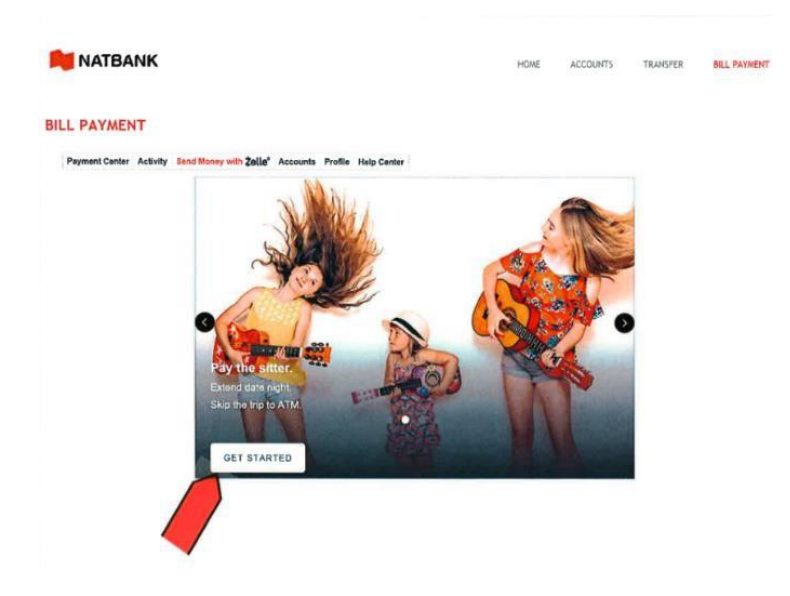

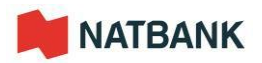

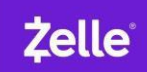

8. You need to choose how you are going to receive the security code and payment confirmation messages. You must be certain that your phone number and/or email address are the same as in your Natbank account. Click continue.

| MATBANK                                                                                                  |                                                                                                    | HOME | ACCOUNTS | TRANSFER | BILL PAYMENT |
|----------------------------------------------------------------------------------------------------|----------------------------------------------------------------------------------------------------|------|----------|----------|--------------|
| BILL PAYMENT                                                                                             |                                                                                                    |      |          |          |              |
| Payment Center Activity Send Money w                                                                     | th Zeile' Accounts Profile Help Center                                                                                                    |      |          |          |              |
| SK<br>Vo<br>RK<br>Q<br>Q<br>Q<br>Q<br>Q<br>Q<br>Q<br>Q<br>Q<br>Q<br>Q<br>Q<br>Q<br>Q<br>Q<br>Q<br>Q<br>Q | and Money with Zelle <sup>®</sup><br>u need an email or mobile number to securely send and<br>more money<br>occes one from your profile or add a new one.<br>(***2@Betmed cos |      |          |          |              |
|                                                                                                    | dd new amail or mobile number                                                                                                    |      |          |          |              |

9. You should read the rules carefully before making any transfers. Select "continue".

| wment Center Activi | y Send Money with 2010 Accounts Profile Help Center                                                                                                    |  |
|---------------------|----------------------------------------------------------------------------------------------------|--|
|                     | Notice Regarding Receiving Text Messages                                                                                                    |  |
|                     | By providing us with your telephone number (including a mobile telephone number)<br>you consent to reaching calls and/or taxt (SMS) messages from us or our service<br>providers at that number, including those mode by use of an automatic telephone<br>dating system (TA105), for our everyday business purposes (including notices<br>telephone services) and the system service service and the system (TA105). The service<br>Please review our Phracy Policy for more information.<br>Standard ext messaging rates may apply based on your plan with your mobile<br>phone carrier. |  |
|                     | CONTINUE                                                                                                    |  |

10. You will receive a six (6) digit code on your cell phone or email depending on your choice. Enter the code you received in the space provided. Select "Verify"

|                              |                                        |                                        | HOWE    | ACCOUNTS | TRANSFER | BILL PAYMENT |
|------------------------------|----------------------------------------|----------------------------------------|---------|----------|----------|--------------|
| ILL PAYMENT                  |                                        |                                        |         |          |          |              |
| Payment Center Activity Send | Money with Zelle' Acco                 | unts Profile Help Center               |         |          |          |              |
|                              | Send Money                             | with Zelle <sup>®</sup>                |         |          |          |              |
|                              | To receive payme<br>verification code. | ents sent to (***) ***-6571, enter the | 6-digit |          |          |              |
|                              | 123                                    | 156                                    |         |          |          |              |
|                              | 120                                    | 400                                    |         |          |          |              |
|                              | Resend by text                         | Resend by voice                        |         | ~        |          |              |
|                              |                                        |                                        |         |          |          |              |
|                              | BACK                                   | VERIFY                                 |         | •        |          |              |
|                              | BACK                                   | VERIFY                                 |         | •        |          |              |

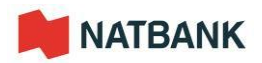

11. You need to confirm the account where you are going to receive the money. Select "Confirm Account"

| MATBANK                                                                                                    | HOME      | ACCOUNTS | TRANSFER | BILL PAYMENT |
|----------------------------------------------------------------------------------------------------|-----------|----------|----------|--------------|
| BILL PAYMENT                                                                                                    |           |          |          |              |
| Payment Center Activity Send Money with Zelle <sup>®</sup> Accounts Profile Hulp Center Send Money with Zelle <sup>®</sup> |           |          |          |              |
| Here's the account for sending and receiving money<br>Natisenk N.A., X00003865                                             | in Zelle. |          |          |              |
| CONFIRM ACCOUNT                                                                                                    |           |          |          |              |
|                                                                                                    |           |          |          |              |
| ·                                                                                                    |           |          |          |              |

12. You are now registered in "Zelle". To make a transfer, select "Send Money"

|                         |                                                                                              | HOME | ACCOUNTS | TRANSFER | BILL PAYMENT |
|-------------------------|----------------------------------------------------------------------------------------------|------|----------|----------|--------------|
| LL PAYMENT              |                                                                                              |      |          |          |              |
| Payment Center Activity | and Money with Zelle" Accounts Profile Help Center                                           |      |          |          |              |
|                         | Send Money with Zelle*                                                                       |      |          |          |              |
|                         | ~                                                                                            |      |          |          |              |
|                         | Congratulations! You/re all set to start sending and receiving<br>money with (***) ***-6571. |      |          |          |              |
|                         | You have no pending transactions.                                                            |      |          |          |              |
|                         | + Add another email or mobile number                                                         |      |          |          |              |
|                         | SEND MONEY                                                                                   |      |          |          |              |
|                         |                                                                                              |      |          |          |              |

13. To add a new contact, you must be certain that your contact is registered in "Zelle" otherwise, the funds will be deposited into your account. Select "Add New Contact"

|                             |                      |                       |             | HOME          | ACCOUNTS | TRANSFER | BILL PAYMENT |
|-----------------------------|----------------------|-----------------------|-------------|---------------|----------|----------|--------------|
| LL PAYMENT                  |                      |                       |             |               |          |          |              |
| Payment Center Activity Ser | nd Money with Zelle* | Accounts Profile Help | p Center ;  |               |          |          |              |
|                             | Send                 | Request               | Split       | Activity (1)  | Settings |          |              |
|                             | Select Re            | cipient               |             |               |          |          |              |
|                             | Q Nar                | me, email, mobile #   | , account # | (+) Add New ( | Contact  |          |              |
|                             | EL                   |                       |             |               |          |          |              |
|                             |                      |                       |             |               |          | <b>\</b> |              |
|                             |                      |                       |             |               |          |          |              |

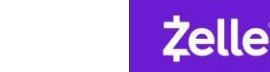

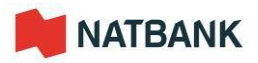

14. To add a new contact, you must enter first name, last name, phone number, or email, or account number and select "Save".

| <br>Acounty with Caller Acounts Prome Part Carder             |  |
|---------------------------------------------------------------|--|
| Add New Contact                                               |  |
| First Name                                                    |  |
| Last Name                                                     |  |
| NOEL                                                          |  |
| Nickname (Optional)                                           |  |
| Tell us where to send the money.<br>Provide only one of these |  |
| Email Auduar Robert #                                         |  |
| Emai                                                          |  |
| igani onini.com                                               |  |
|                                                               |  |

15. An important message appears, it is very important to read this message. Select "Next"

| KEEP YOUR MONEY SAFE                                                                                                    |                             |                                            |
|----------------------------------------------------------------------------------------------------|-----------------------------|--------------------------------------------|
| Zelle <sup>®</sup> should only be used to send money to p<br>Zelle does not offer protection for authorized p<br>not be recoverable. | eople and bu<br>ayments, so | usinesses you trust.<br>money you send may |
| CANC                                                                                                    | EL                          | NEXT                                       |

16. The minimum amount to make the transfer is \$5.00. Select "Review".

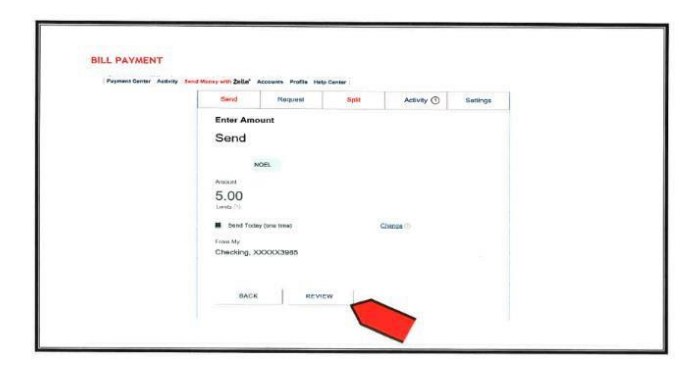

17. You can now make the transfer. It is important that you check whether all the data entered is correct. Select "Send"

| Send                                                                                                    | Request                  | Split             | Activity (1)                                     | Settings  |  |  |  |  |
|----------------------------------------------------------------------------------------------------|--------------------------|-------------------|--------------------------------------------------|-----------|--|--|--|--|
| Review and                                                                                                    | Send                     |                   |                                                  |           |  |  |  |  |
| Send \$5.00                                                                                                    | Send \$5.00              |                   |                                                  |           |  |  |  |  |
| MN at                                                                                                    | NOEL<br>redae rodgestaat | com               |                                                  |           |  |  |  |  |
| Reason (Opti                                                                                                    | onal)                    |                   |                                                  |           |  |  |  |  |
| The money will                                                                                                    | typically be availab     | ie in MARTINE's a | ccount in minutes<br>ea if you have any question | 6 cail es |  |  |  |  |
| By choosing S(Did) and the ad (dide) and the ad (dide) and the advection of the advection of the advection o | 9001                     |                   |                                                  |           |  |  |  |  |

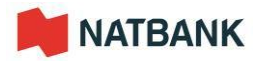

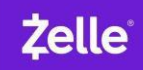

18. When your transfer is made, your contact will receive an email to confirm your transfer.

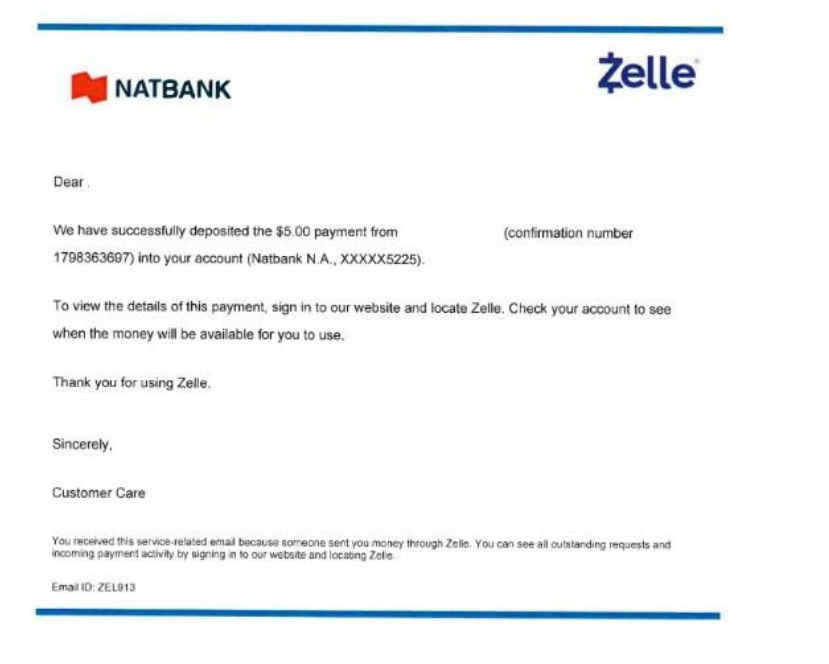